# Library Resource Search

Library Resources can be found all over Benner Library, whether it be physical or digital. Using the library website can be beneficial for finding articles and more for research purposes.

### Navigation:

Step 1: Go to library.olivet.edu

**Step 2:** From the Library's homepage, select the search bar on the top of the homepage to look for search terms or click the library catalog link under the Books & Media Tab.

**Books & Media** 

# Catalog LinkseBook LinksLibrary CatalogBoundlessIllinois Catalog.(I-Share).Course eBooksLibrary AccountONU Digital CollectionsWorldCat - FirstSearch (OCLC).eBook CollectionsWorldCat Discovery (new).Find eBooks

## Searching in the Library Catalog:

**Step 1:** Sign in using your My.Olivet username and password.

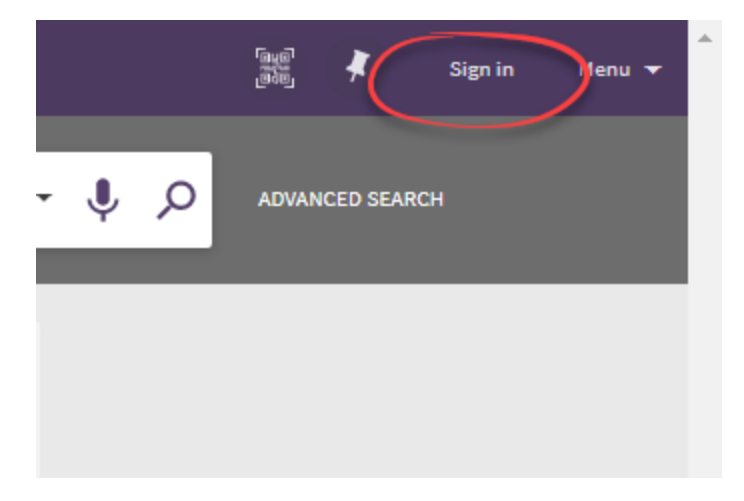

**Step 2:** Search terms in the search bar and narrow down your results in Tweak your Results tab, or use the top bar.

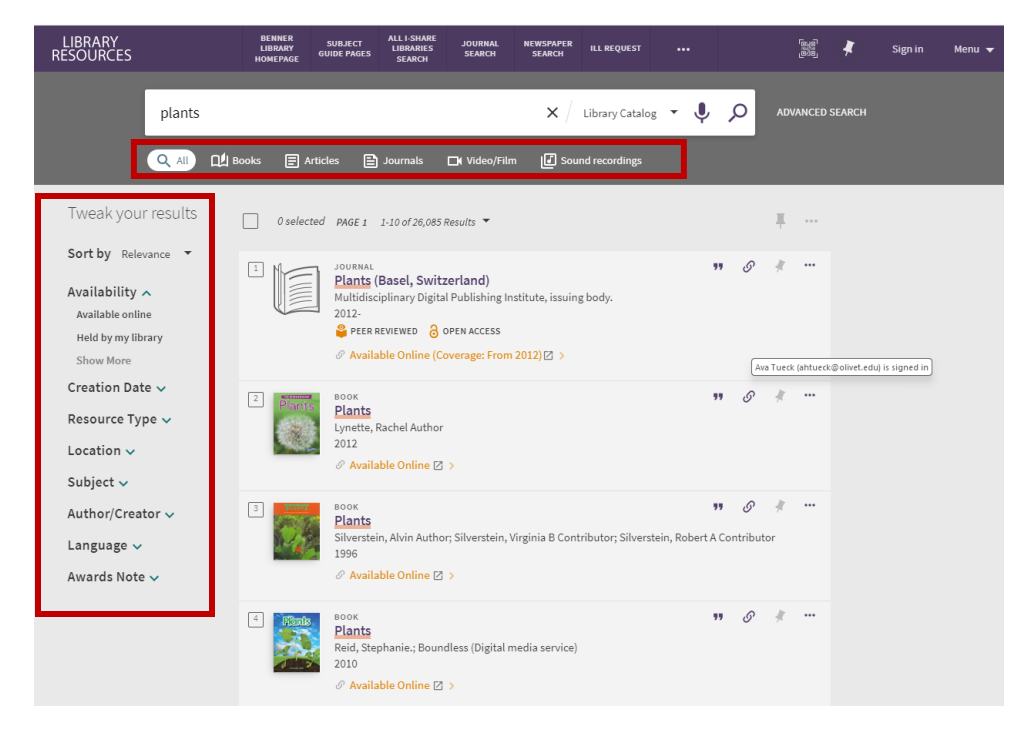

**Step 3:** Click on the title of the desired item to see more details and if it is available in Benner library

If you want to view the article online, click on the 'view online' tab to see what databases have it available to view.

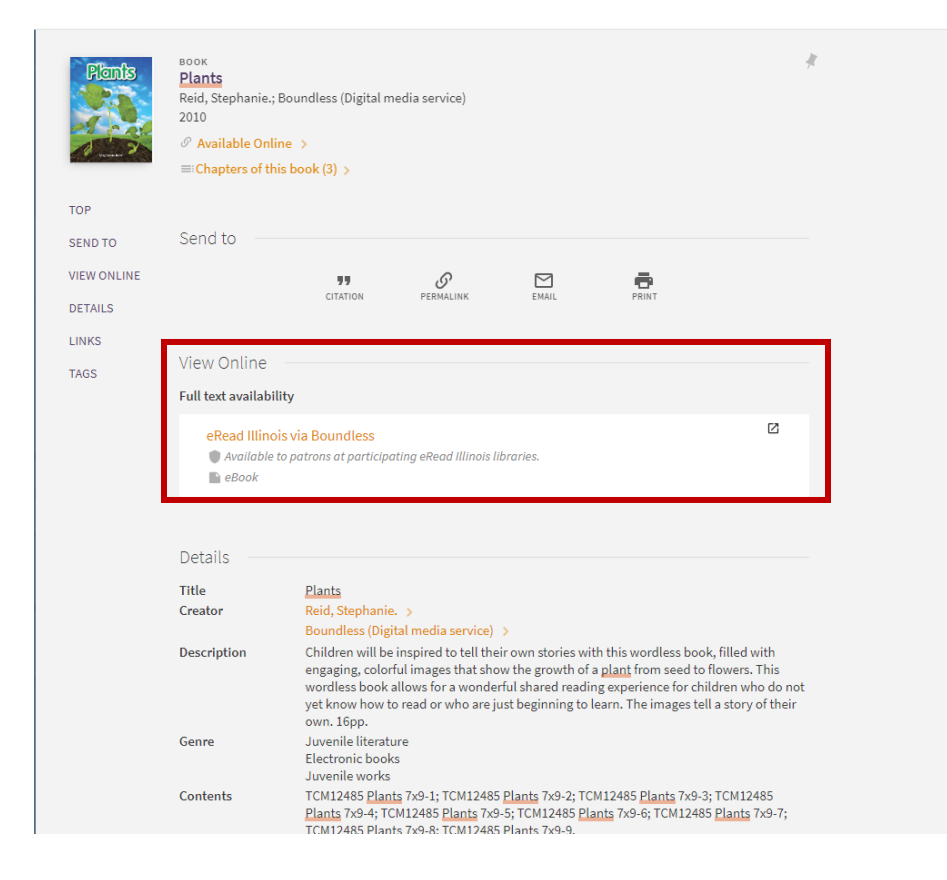

If an item is unavailable in Benner library, you can request it though the ILL services.

**Step 4:** Select the "Get It" tab and then Select order from ONU or from another library.

| LIBRARY      |                | Get It                                               | <b>^</b> ^ |
|--------------|----------------|------------------------------------------------------|------------|
| RESOURCES    | ТОР            | REQUEST: Order from ONU / Order from another library |            |
|              | SEND TO        | < BACK TO ITEMS                                      |            |
|              | GET IT         |                                                      |            |
|              | DETAILS        | I-Share                                              |            |
|              | LINKS          | Item Available for Request                           |            |
| Tweak vo     | VIRTUAL BROWSE | * The plants /                                       |            |
|              | TAGS           | Author                                               |            |
| Sort by R    |                | Went, F. W.                                          |            |
| Availabilit  |                | Edition                                              |            |
|              |                | Edition                                              |            |
| $\sim$       |                | ISBN                                                 |            |
|              |                | Deklahar                                             |            |
| Pesrairce 1  |                | Time, Inc.,                                          |            |
| $\mathbf{V}$ |                | Publication year                                     |            |
| Cubiest      |                | ©1963.                                               |            |
| Subject V    |                |                                                      |            |
| Author/Cri   |                | Volume                                               |            |
| Language     |                | Select the I-Share Library Closest to You            |            |
| Awards No    |                | Olivet Nazarene University (ONU) —Bourbonnais, IL    |            |
|              |                | Proferred ONLI Pickup Location                       |            |
|              |                |                                                      |            |
|              |                | Comment                                              |            |
|              |                |                                                      | <b>.</b> . |

**Step 5:** Select Olivet Nazarene University from the pickup institution and Benner Library under Pickup location. Then click Send Request.

| I-Share        |                                   |                          |
|----------------|-----------------------------------|--------------------------|
| Item Available | or Request                        |                          |
|                | Title                             |                          |
| *              | The plants /                      |                          |
|                |                                   |                          |
|                | Author                            |                          |
|                | went, F. W.                       |                          |
|                |                                   |                          |
|                | Edition                           |                          |
|                |                                   |                          |
|                |                                   |                          |
|                | ISBN                              |                          |
|                |                                   |                          |
|                | Publisher                         |                          |
|                | Time, Inc.,                       |                          |
|                | 5 J F F                           |                          |
|                | Publication year                  |                          |
|                | 01505.                            |                          |
|                |                                   |                          |
|                | Volume                            |                          |
|                |                                   |                          |
| Г              | Select the I-Share Library Closes | t to You                 |
| *              | Olivet Nazarene University        | (ONU) —Bourbonnais, IL 🔻 |
|                |                                   |                          |
|                | Preferred ONU Dickup Loca         | tion 🔻                   |
| *              |                                   |                          |
|                |                                   |                          |
|                | Comment                           |                          |
|                |                                   |                          |
|                | Q RES                             | ET FORM                  |
|                | 01.20                             |                          |
|                | CHECK AV                          | AILABILITY               |
|                |                                   |                          |
|                | SEND                              | REQUEST                  |
|                |                                   |                          |

# Questions? Contact the INFO desk at: 815-939-5170